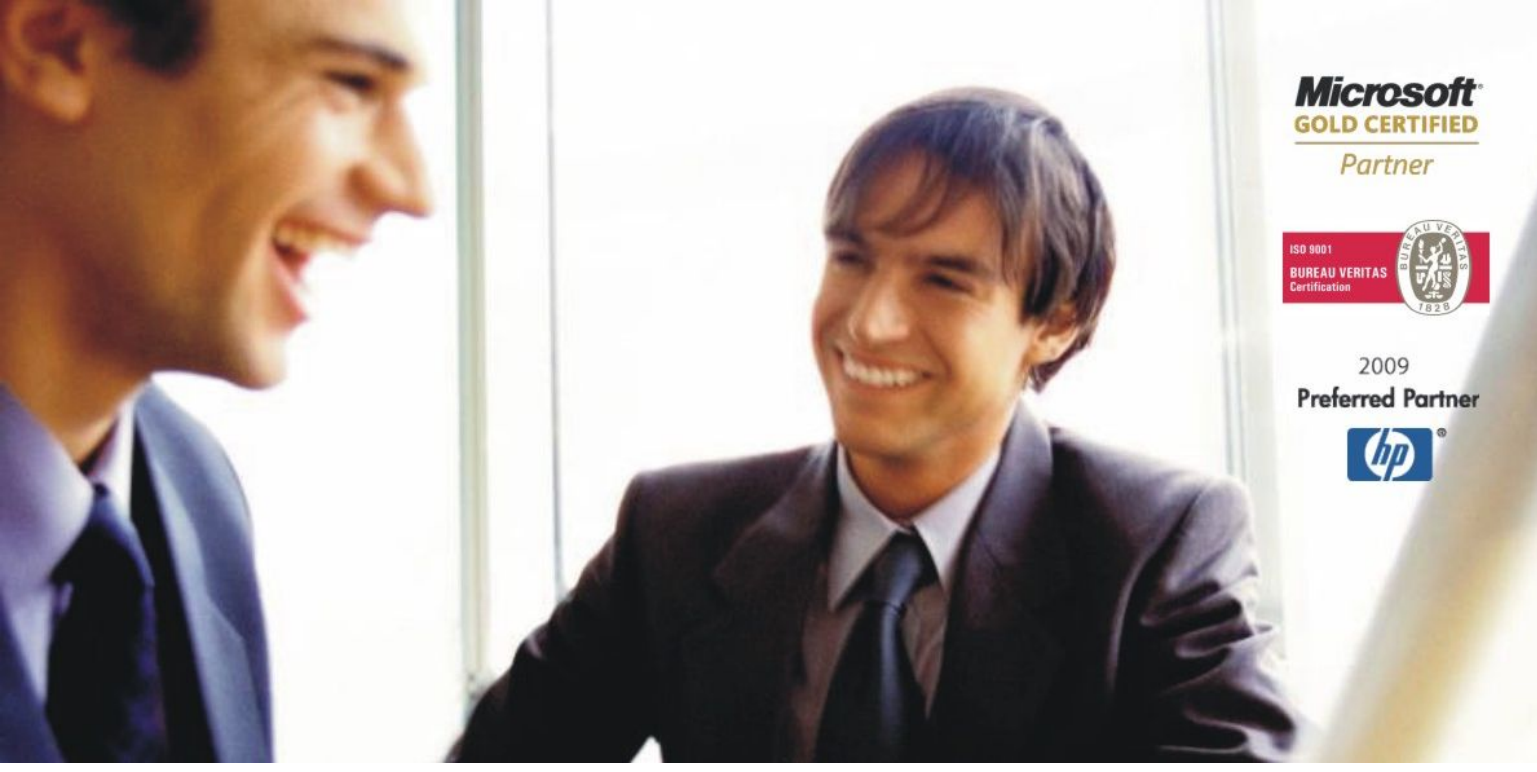

Veleprodaja | Maloprodaja | Storitve | Računovodstvo | Proizvodnja | Gostinstvo | Turizem | Hotelirstvo | Ticketing | CRM Internetna trgovina | Izdelava internetnih strani | Grafično oblikovanje

## NOVOSTI IN NASVETI ZA DELO S PROGRAMSKIM PAKETOM BIROKRAT

INFORMATOR

11,12 - DECEMBER 2009

OPISANE NOVOSTI VELJAJO V NAVEDENI VERZIJI PROGRAMA ALI VEČ

Birokrat 7.4.0.960

Birokrat1.ocx 1.0.0.53 Birokrat2.ocx 1.0.0.19 Birokrat3.ocx 1.0.0.34 Birokrat4.ocx 1.0.0.35 Birokrat5.ocx 1.0.09 Birokrat6.ocx 2.0.00

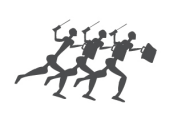

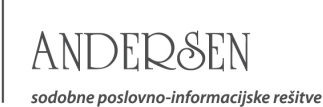

Datum izida: 30.12.2009 (popravek objavljen: 14.1.2010)

## Kazalo:

| VIDEO NAVODILA Z PISNIMI OPOMNIKI                                                                                                    |                                                                                                    |
|----------------------------------------------------------------------------------------------------|----------------------------------------------------------------------------------------------------|
| INFO LINIJA ZA POMOČ UPORABNIKOM                                                                                                    |                                                                                                    |
| POSLOVANJE                                                                                                    | Δ                                                                                                  |
| IZHODNI IN PREJETI RAČUNI DOMA – PREJEMNIKI KOT PLAČNIKI DDV                                                                                                    | 4                                                                                                  |
| NABAVE IN PRIDOBITVE BLAGA IN STORITEV IZ TUJINE                                                                                                    |                                                                                                    |
| IZSTAVITEV RAČUNOV ZA BLAGO IN STORITVE V TUJINO                                                                                                    |                                                                                                    |
| OTVORITVE PREJŠNJIH LET                                                                                                    | 7                                                                                                  |
|                                                                                                    | a                                                                                                  |
| PREV7EM                                                                                                    | <b>0</b><br>8                                                                                      |
| ODPIS                                                                                                    |                                                                                                    |
| SLEDLJIVOST ARTIKLOV                                                                                                    |                                                                                                    |
| SKLADIŠČE – FIZIČNA INVENTURA                                                                                                    | 10                                                                                                 |
| PLAČA                                                                                                    |                                                                                                    |
|                                                                                                    |                                                                                                    |
| PARAMETRI OBRACUNA                                                                                                    |                                                                                                    |
| OBRAČUN PLAČE IZ BRUTO VREDNOSTI DELA                                                                                                    | 11<br>13                                                                                           |
| PARAMETRI OBRACUNA<br>OBRAČUN PLAČE IZ BRUTO VREDNOSTI DELA<br>PRIPRAVA IN DOSTAVA PODATKOV ZA VZDRŽEVANE ČLANE                                                                                                    |                                                                                                    |
| PARAMETRI OBRACUNA<br>OBRAČUN PLAČE IZ BRUTO VREDNOSTI DELA<br>PRIPRAVA IN DOSTAVA PODATKOV ZA VZDRŽEVANE ČLANE<br>ŠIFRANTI                                                                                                    |                                                                                                    |
| PARAMETRI OBRACUNA<br>OBRAČUN PLAČE IZ BRUTO VREDNOSTI DELA<br>PRIPRAVA IN DOSTAVA PODATKOV ZA VZDRŽEVANE ČLANE<br><b>ŠIFRANTI</b><br>POSLOVNI PARTNERJI – E-MAILI                                                                                                    |                                                                                                    |
| PARAMETRI OBRACUNA<br>OBRAČUN PLAČE IZ BRUTO VREDNOSTI DELA<br>PRIPRAVA IN DOSTAVA PODATKOV ZA VZDRŽEVANE ČLANE<br><b>ŠIFRANTI</b><br>POSLOVNI PARTNERJI – E-MAILI<br>STOPNJE DAVKOV – PAVŠALNO NADOMESTILO                                                                                                    |                                                                                                    |
| PARAMETRI OBRACUNA<br>OBRAČUN PLAČE IZ BRUTO VREDNOSTI DELA.<br>PRIPRAVA IN DOSTAVA PODATKOV ZA VZDRŽEVANE ČLANE<br><b>ŠIFRANTI</b><br>POSLOVNI PARTNERJI – E-MAILI.<br>STOPNJE DAVKOV – PAVŠALNO NADOMESTILO.<br>STANJE ZALOGE                                                                                                    | 11<br>                                                                                             |
| PARAMETRI OBRACUNA<br>OBRAČUN PLAČE IZ BRUTO VREDNOSTI DELA.<br>PRIPRAVA IN DOSTAVA PODATKOV ZA VZDRŽEVANE ČLANE<br><b>ŠIFRANTI</b><br>POSLOVNI PARTNERJI – E-MAILI.<br>STOPNJE DAVKOV – PAVŠALNO NADOMESTILO.<br>STANJE ZALOGE.<br>JEZIKI                                                                                                   | 11<br>                                                                                             |
| PARAMETRI OBRACUNA<br>OBRAČUN PLAČE IZ BRUTO VREDNOSTI DELA.<br>PRIPRAVA IN DOSTAVA PODATKOV ZA VZDRŽEVANE ČLANE<br><b>ŠIFRANTI</b><br>POSLOVNI PARTNERJI – E-MAILI.<br>STOPNJE DAVKOV – PAVŠALNO NADOMESTILO.<br>STANJE ZALOGE.<br>JEZIKI.<br>UPORABNIŠKE NASTAVITVE.                                                                       | 11<br>13<br>14<br>14<br>15<br>15<br>15<br>15<br>15<br>16<br>17<br>17                               |
| PARAMETRI OBRACUNA<br>OBRAČUN PLAČE IZ BRUTO VREDNOSTI DELA.<br>PRIPRAVA IN DOSTAVA PODATKOV ZA VZDRŽEVANE ČLANE<br><b>ŠIFRANTI</b><br>POSLOVNI PARTNERJI – E-MAILI.<br>STOPNJE DAVKOV – PAVŠALNO NADOMESTILO.<br>STANJE ZALOGE.<br>JEZIKI.<br>UPORABNIŠKE NASTAVITVE.                                                                       | 11<br>13<br>14<br>14<br>15<br>15<br>15<br>16<br>17<br>17<br>17                                     |
| PARAMETRI OBRACUNA<br>OBRAČUN PLAČE IZ BRUTO VREDNOSTI DELA.<br>PRIPRAVA IN DOSTAVA PODATKOV ZA VZDRŽEVANE ČLANE<br><b>ŠIFRANTI</b><br>POSLOVNI PARTNERJI – E-MAILI.<br>STOPNJE DAVKOV – PAVŠALNO NADOMESTILO.<br>STANJE ZALOGE.<br>JEZIKI.<br>UPORABNIŠKE NASTAVITVE.<br><b>GLAVNA KNJIGA</b><br>AVTOMATSKI PRENOS TEMELJNIC – DOBAVITELJI. | 11<br>13<br>14<br>14<br>15<br>15<br>15<br>15<br>15<br>15<br>15<br>15<br>15<br>15<br>15<br>15<br>15 |

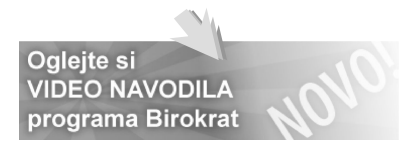

## VIDEO NAVODILA Z PISNIMI OPOMNIKI

Video prikaz je lahko učinkovito učno sredstvo za pomoč pri uporabi programa, ter ob aktualnih vsebinah **zaključka** in **obveznega odpiranja novega poslovnega leta**. Priporočamo vam ogled filmov, ki smo jih za vas pripravili na naši spletni strani: <u>Podpora-Birokrat-Video navodila</u>

## Šifranti

| Odpiranje novega poslovn | ega leta <u>Prenesi</u> ≫             |
|--------------------------|---------------------------------------|
| Vnos artiklov-proizvodi  | Prenesi                               |
| Vnos artiklov-storitve   | Ogleite si splošna video navodila za  |
| Vnos držav               | obvezno odpiranje novega poslovnega   |
| Vnos poslovnih partnerj  | leta 2010, ter druge aktualne vsebine |

#### Osnovna sredstva

Prenos otvoritev osnovnih sredstev

Prenesi 🕨

## INFO LINIJA ZA POMOČ UPORABNIKOM

V dogovoru z operaterji, smo s 1.1.2010 **ponovno omogočili** uporabnikom klice na INFO LINIJO, ne glede na to pri katerem **stacionarnem** ali **mobilnem** operaterju imajo svoje telefonske priključke.

To pomeni, da je poleg obstoječe številke **090/72-89**, na voljo tudi dodatna številka **090/71-77**, ki omogoča klice posameznim uporabnikom, ki jim prvotna telefonska številka zaradi različnih pogojev med operaterji do sedaj ni bila dostopna.

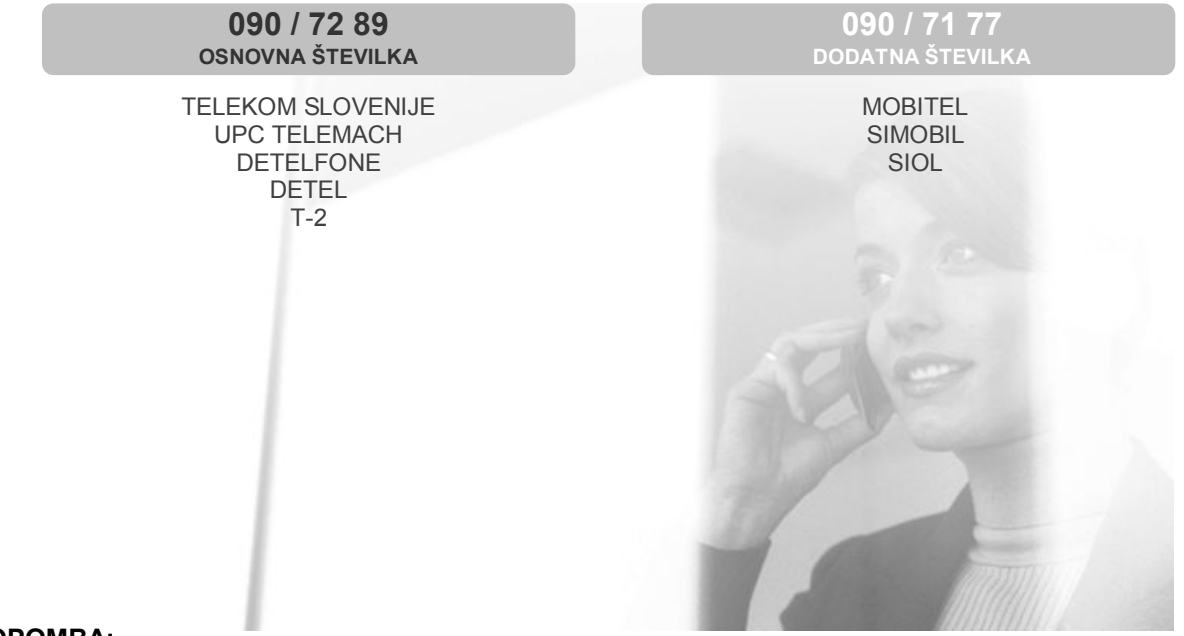

### OPOMBA:

Telefonska številka **090/72-89** je **osnovna številka** našega klicnega centra. Ta v okviru sodobnega sistema IP telefonije omogoča vzpostavitev zveze z oddelkom za podporo več uporabnikom hkrati.

Telefonska številka **090/71-77** je **dodatna številka** našega klicnega centra. Ta omogoča vzpostavitev zveze v običajnem zaporednem vrstnem redu za posameznega uporabnika.

## IZHODNI IN PREJETI RAČUNI DOMA – PREJEMNIKI KOT PLAČNIKI DDV

Zaradi **novega zakona o DDV** (Uradni list RS št. 85/2009), ki stopi v veljavo s 1.1.2010, so v programu na voljo posamezne **nove tehnične vsebine**, ki jih boste posamezni uporabniki lahko uporabljali za pravilno izdelavo dokumentov že v prvih dneh novo odprtega poslovnega leta 2010.

Ostale vsebine, ki se zakonsko v osnovi niso spremenile, se v programu uporabljajo na enak način kot do sedaj. Novi davčni obrazci (DDV-O, RP-O, PD-O...), bodo na voljo v naslednjih verzijah (februar 2010).

#### Izstavitev računov v Sloveniji za katere je prejemnik plačnik DDV (76.a člen) – POPRAVEK!

**Popravek vsebine prvotnih navodil** izstavitve računov po 76.a členu, za katere morate pri izbiri spremenjene stopnje davka, **izbrati 8,5%** ali **20% davek** iz šifranta, ter **NE 0%**, kot je bilo to navedeno v navodilih prvotno! Glede na dodatna pojasnila DURS, se mora za kupca iz Slovenije tudi v primeru 76.a člena, **na računu izkazovati predpisana stopnja DDV**, tudi če gre za obrnjeno davčno obveznost!

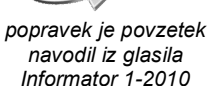

#### POMEMBNO:

Na dokumentu izstavljenem **po 76.a členu**, najprej izberite kupca, nato vnesite izbrane artikle, na koncu pa izberite vrsto prodaje **»Dobava s spremenjeno stopnjo davka (gradbene storitve, 76.a člen)«,** ter iz šifranta davkov izberite predpisano šifro davka, ki vsebuje **8,5%** ali **20% DDV**!

| 🖁 Ra   | čun |         |                                        |                                      |                                                                      |                                                          |                                   |                                    |                                          |                           |                                           |                       |  |
|--------|-----|---------|----------------------------------------|--------------------------------------|----------------------------------------------------------------------|----------------------------------------------------------|-----------------------------------|------------------------------------|------------------------------------------|---------------------------|-------------------------------------------|-----------------------|--|
| Doda   | j - | Depravi | Briši                                  | <b>∢</b><br>Prejšnji                 | ►<br>Naslednji                                                       | ्रू<br>Išči                                              | •                                 | Slika                              |                                          | , •                       | )<br>Barkoda                              | zapri                 |  |
| ÷<br>R |     | Kon     | Kupec<br>Itaktna os.<br>Naslov<br>Kraj | Kupče<br>Kupče                       | ipec d.o.o.<br>va ulica 12<br>JUBLJANA                               | Za<br>zał<br>pril<br>DD                                  | izd<br>(ljuč<br>(aza<br>V iz<br>7 | elavo<br>enem<br>no vrs<br>šifrant | računa<br>vnosu<br>sto proda<br>ta davko | po<br>arti<br>aje, t<br>∨ | <b>76.a č</b><br>klov,<br>er <b>8,5</b> 9 | izberite<br>k ali 20% |  |
|        |     | Vrs     | ta prodaje                             | Dobava                               | a s spreme                                                           | enjeno s                                                 | stop                              | njo dav                            | ka (gradl                                | oene                      | storitve                                  | , 76.a člen           |  |
|        |     | N       | laročilnica                            | Dobave<br>Oproše<br>Dobave<br>Oproše | e blaga in s<br>čena dobav<br>a s spreme<br>čena dobav<br>nska dobav | toritev<br>va in do<br>njeno s<br>va v tuji<br>va v tuji | bava<br>stopi<br>ni - n<br>rai F  | i v član<br>njo davi<br>je gre v   | ice EU (ti<br>ka (gradi<br>' DDV (ni     | ıdi izv<br>Dene<br>za izv | voz)<br>storitve<br>voz)                  | , 76.a člen)          |  |

V tem primeru bo izbrana stopnja davka **8,5%** ali **20%** dejansko **izkazana** in **izračunana** na samem računu za kupca, **končni znesek** <u>za plačilo</u> pa bo izkazan brez DDV! Ker pa gre v primeru 76.a člena za obrnjeno davčno obveznost, se znesek davka v letu 2010 v nadaljevanju **ne bo izkazoval** v obračunu DDV in računovodskih vsebinah.

Za **informiranje kupca - davčnega zavezanca**, na izhodnem dokumentu kot končno tekst, lahko dodatno navedete tudi razširjeno **klavzulo** oz. **določbo**, ki kaže na to, da je dobava blaga ali storitev predmet obrnjene davčne obveznosti oz. 76.a člena.

Dodatna pojasnila DURS z dne 31.12.2009, glede omenjene vsebine, najdete na povezavi:

http://www.durs.gov.si/si/davki\_predpisi\_in\_pojasnila/davek\_na\_dodano\_vrednost\_pojasnila/dobava\_stor itev/uvedba\_mehanizma\_obrnjene\_davcne\_obveznosti\_v\_dolocenih\_sektorjih\_v\_skladu\_s\_76a\_clenom \_zddv\_1/

#### OPOMBA:

Obračun DDV in druge obrazce za obračunsko obdobje **december 2009**, oddate v obstoječi obliki in vsebini, kot je bilo predpisano do sedaj! Obračune in obrazce za obdobje **december 2009** izdelajte obvezno **v poslovnem letu 2009**!

## Prejem računov iz Slovenije za katere je prejemnik plačnik DDV (76.a člen)

Za prejete dokumente v **poslovnem letu 2010**, za prejem blaga in storitev od dobaviteljev **davčnih zavezancev iz Slovenije**, kjer je prejemnik plačnik DDV, je treba po novem v programu izdelati na opisan način, da bodo te vsebine pravilno zavedene v davčnih evidencah oz. obrazcu DDV-O!

Za prejem računov po 76.a členu, določite **novo odprtemu poslovnemu dogodku** dodatno možnost **prejemnika kot plačnika DDV**. Poslovni dogodek mora imeti določeno tudi **predpisano stopnjo DDV**, ki se obračuna po sistemu obrnjene davčne obveznosti. Za pravilno **knjiženje v glavno knjigo**, pa določite dogodku tudi **novo samostojno šifro davka**, ki jo odprete v šifrantu davkov.

| + 🏃 🔏 🐰<br>Dodaj Popravi Briši T | 🗃 🗸 🖌<br>Tiskaj Zapri      | Za novi poslovni dogodek odprite tudi<br>novo samostojno šifro davka, da boste          |
|----------------------------------|----------------------------|-----------------------------------------------------------------------------------------|
| Oznaka                           | 62                         | lahko izdelali samostojne nastavitve za<br>knjiženje davka kot vstopni in izstopni tudi |
| Naziv                            | Gradbene storitve          | v glavni knjigi                                                                         |
| Vrsta 🔍                          |                            |                                                                                         |
| Davek 🤍                          | 7 prejemniki               | plačniki DDV 8,50                                                                       |
| Stroškovno mesto                 | (72)                       |                                                                                         |
| Vstopni davek se odštej          | je pri obrač člen<br>voljo | u določite <b>dodatno možnost</b> , ki je na<br>v poslovnem letu 2010                   |
| v stopin davek se ne ou          | stele pri obracci          | Plačilo obveznosti i                                                                    |
| Prejemnik kot plačnik D          | DV                         | 🔲 Ne upoštevaj odbitn                                                                   |

## POMEMBNO:

Za račune, pri katerih je prejemnik plačnik DDV (76.a člen), uporabljajte **nove samostojne poslovne dogodke**, ki se v primeru običajnih vrst nabav blaga in storitev od dobaviteljev doma ne uporabljajo!

Uporabite **samostojno šifro davka** za poslovni dogodek, da boste lahko izdelali vse nastavitve za knjiženje **vstopnega in izhodnega DDV**. Podrobne tehnične razlage avtomatskih nastavitev 76.a člena **za glavno knjigo** bodo na voljo v naslednjih glasilih Informator v letu 2010.

V primeru, da imate prejete račune za gradbene storitve iz leta 2009 z datumom za DDV v 2010, ter **hkrati** tekoče račune v letu 2010 po 76.a členu, **ne uporabljajte istega poslovnega dogodka**, ker se morajo takšni računi v obračunu DDV izkazovati različno!

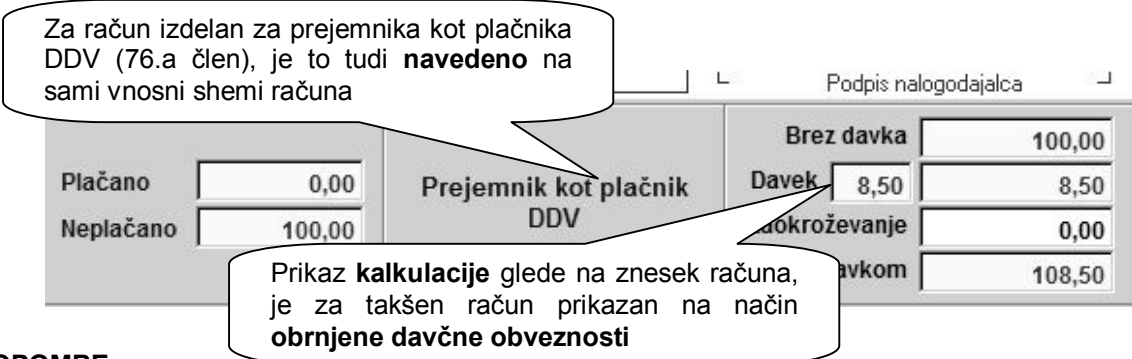

## OPOMBE:

Omenjeni način izdelave prejetih dokumentov oz. izkazovanje teh vsebin z davčnega vidika, se navezuje na storitve gradbenih del, storitve najemanja osebja za opravljanje storitev v gradbenem sektorju, nabave zemljišč in zgradb, za katere je dobavitelj uporabil opcijo obdavčitve, nabave odpadkov, ostankov in rabljenih materialov, ki jih je mogoče reciklirati, skupaj z nekaterimi izdelki, ki izhajajo iz njihove obdelave, ter storitvami obdelave.

Posamezne druge novosti davčnih vsebin, kot so novi obrazec DDV-O, poročilo PD-O za katere je prejemnik plačnik davka, novo rekapitulacijsko poročilo RP-O, ter ostale davčne vsebine, bodo na voljo v naslednjih verzijah programa Birokrat (februar 2010).

Omenjene novosti se bodo uporabljale za obračune, ki veljajo za leto 2010, kar v praksi pomeni da se bodo novi obrazci za januar 2010 oddajali na spletni portal eDAVKI v **februarju 2010**.

## NABAVE IN PRIDOBITVE BLAGA IN STORITEV IZ TUJINE

Ker se v novem obrazcu DDV-O, ki je v uporabi za leto 2010, dosledno ločujejo nabave oz. pridobitve blaga in storitev, je treba tudi obstoječo vsebino uporabljati na ta način. Poslovni dogodki morajo imeti pravilno določeno šifro davka, ki se navezuje na **promet proizvodov** ali **promet storitev**.

| ्र<br>Išči<br>Nalog     | • (§) 🛐<br>Plačila Slika<br>za izvršitev nakazila v t                                                                           | Dogodki<br>ujino (obvestilo o                                                                              | V gumbu »<br>dogodkov, te<br>DDV, za pric                                | Dogodki« izde<br>er vnesite tudi<br>lobitve iz držav                                           | elajte s<br>zneske<br>/ članic   | pecifika<br>vstopne<br>EU                       | cijo<br>ega<br>DJETJE                                                               |
|-------------------------|----------------------------------------------------------------------------------------------------|----------------------------------------------------------------------------------------------------|--------------------------------------------------------------------------|------------------------------------------------------------------------------------------------|----------------------------------|-------------------------------------------------|-------------------------------------------------------------------------------------|
| 1                       | Pravilno določite glede na vsebc                                                                                                | poslovne dogo<br>ovano šifro da                                                                            | dke<br>vka                                                               | 140,00                                                                                         | Ban<br>Nova                      | ka<br>Liubliane                                 | 70                                                                                  |
| Šifra<br>davka          | (promet proizvodov                                                                                                    | / ali promet storite                                                                                       | ev)<br>osnove                                                            | Znesek davka<br>v EUR                                                                          | Se<br>odšteje                    | Šifra<br>dogodk                                 | Opis dogodka                                                                        |
| _1_                     | 🗸 v osnovna stopnja                                                                                                    | 20 700,00                                                                                                  | 700,00                                                                   | 140,00                                                                                         | Da                               | 30                                              | Blago za prodaj                                                                     |
| 4                       | DDV osnovna stopnja                                                                                                    | 20 300,00                                                                                                  | 300,00                                                                   | 60,00                                                                                          | Da                               | 01                                              | Storitve drugih                                                                     |
| 4                       | Nacin izvisitve plac                                                                                                    |                                                                                                    |                                                                          |                                                                                                |                                  |                                                 |                                                                                     |
| 5<br>(59)               | V dobro TUJI d.o.o.<br>Strasse 14                                                                                               | 156, 60001 Munchen                                                                                         | E                                                                        |                                                                                                |                                  | 0005                                            |                                                                                     |
| 6                       | Pri Bank Austria. 020                                                                                                    | 00-0002222                                                                                                 |                                                                          |                                                                                                |                                  |                                                 |                                                                                     |
| [33]                    | SWIFT 3505-90559                                                                                                    | 9                                                                                                    |                                                                          |                                                                                                |                                  |                                                 |                                                                                     |
| (32A)                   | Šifra 978 Oznaka<br>valute 978                                                                                                  | 9<br>UR <b>▼</b> Tečaj                                                                                     | 1,000000                                                                 | Skupni znesek<br>v valuti                                                                      | 1.                               | 000,00                                          | Z<br>valuto                                                                         |
| (32A)<br>8              | SWIFT 3505-9055<br>Šifra 978 Oznaka<br>valute<br>Podatki za statistiko (o                                                       | 9<br>UR 💌 Tečaj 🗾<br>pis vseh transakcij I                                                                 | 1,000000<br>ki so povezane                                               | Skupni znesek<br>v valuti<br>s plačilom):                                                      | 1.                               | 000,00                                          | Z<br>valuto<br>od                                                                   |
| (32A)<br>8              | SWIFT 3505-9055<br>Šifra 978 Oznaka<br>valute<br>Podatki za statistiko (o<br>Zap. Šifra Reg. št<br>št. osnove kredita           | UR Tečaj<br>pis vseh transakcij l<br>Opis transakcije                                                      | 1,000000<br>ki so povezane                                               | Skupni znesek<br>v valuti<br>s plačilom):                                                      | 1.                               | 000,00<br>Zneski bru<br>Zneski zm               | Z<br>valuto<br>od<br>nto obveznosti (+)<br>enjšenje plečile (-)                     |
| (33)<br>7<br>(32A)<br>8 | SWIFT 3505-9055<br>Šifra 978 Oznaka<br>valute<br>Podatki za statistiko (o<br>Zap. Šifra<br>št. osnove kredita<br>1              | UR Tečaj<br>pis vseh transakcij<br>Opis transakcije<br>Zneski vpisani                                      | 1,000000<br>ki so povezane<br>h transakcij                               | Skupni znesek<br>v valuti<br>s plačilom):<br>morajo biti v                                     | 1.<br>/pisani                    | 2neski bru<br>Zneski zm<br>V                    | Z<br>valuto<br>od<br>tto obveznosti (+)<br>enjšanja plačila (-)<br>700,00           |
| (33)<br>7<br>(32A)<br>8 | SWIFT 3505-9055<br>Šifra 978 Oznaka<br>valute<br>Podatki za statistiko (o<br>Zap. Šifra Reg. št<br>št. osnove kredita<br>1<br>2 | UR Tečaj<br>pis vseh transakcij<br>Opis transakcije<br>Zneski vpisani<br>identičnem vra<br>v specifikacijo | 1,000000<br>ki so povezane<br>h transakcij<br>stnem redu<br>dogodkov (do | Skupni znesek<br>v valuti<br>s plačilom):<br>morajo biti v<br>in zneskih, ko<br>o 4 možni vnos | 1.<br>vpisani<br>ot je vno<br>i) | Zneski bru<br>Zneski zm<br>Zneski zm<br>V<br>DS | Z<br>valuto<br>od<br>nto obveznosti (+)<br>enjšanja plačila (-)<br>700,00<br>300,00 |

#### POMEMBNO:

Obračun DDV in druge obrazce za obračunsko obdobje **december 2009**, oddate v obstoječi obliki in vsebini, kot je bilo predpisano do sedaj! Obračune in obrazce za obdobje **december 2009** izdelajte obvezno **v poslovnem letu 2009**!

## IZSTAVITEV RAČUNOV ZA BLAGO IN STORITVE V TUJINO

Pri dobavi blaga in storitev v tujino, so vsebine na računu v programu tudi z davčnega vidika razdeljene glede na to, katero **šifro davka** imajo artikli določeno v **šifrantu** oz. **ceniku** (davek od prometa proizvodov ali davek od prometa storitev).

To je pomembno za nadaljnje vodenje davčnih evidenc, ker se bodo v letu 2010 dobave blaga in dobave storitev, v posameznih davčnih evidencah **izkazovale ločeno** (poročilo za dobave blaga in storitev v države članice EU – novi obrazec RP-O).

|        |   |        | Uvo     | dni tekst 🔍    |          |          |
|--------|---|--------|---------|----------------|----------|----------|
| +      |   | Šifra  | Barkoda | Opis artikla   | Komentar | Cena/EM  |
| Dodaj  | 1 | G001   |         | Gotovi izdelek |          | 500,0000 |
| 2      | 2 | 0005   |         | Blago          | 0        | 100,0000 |
| opravi | 3 | S 0001 |         | Storitev       |          | 50,0000  |
| X      | 5 |        |         |                |          |          |

#### NASVET:

Vse dodatne in podrobne informacije glede sprememb zakona o DDV, najdete na spletnem portalu davčne uprave oz. v objavljeni uradni glasilih (Uradni list RS).

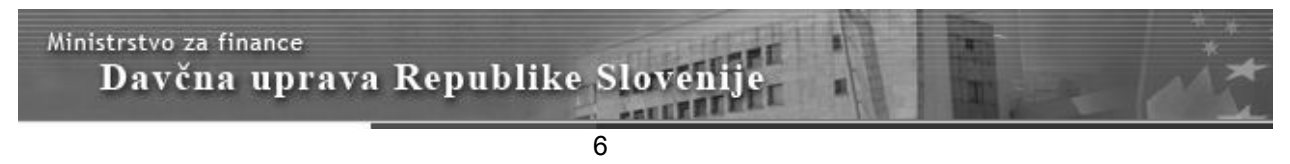

## OTVORITVE PREJŠNJIH LET

V novi verziji programa je na voljo **posodobljeno okno** za prenose posameznih otvoritev oz. odprtih postavk iz prejšnjega poslovnega leta. Sama vsebina in delovanje pa ostajata enaka kot do sedaj.

V oknu lahko možnosti izbirate samo posamezno. Za lažje razumevanje vsebin prenosa, so v novem oknu prenosi razdeljeni v samostojna poglavja, v okviru katerih so navedene posamezne vsebine prenosov.

| Za<br>mož<br>Prekliči Zapri                           | prenos izberite posamezno<br>źnost, ter pričetek prenosa<br>ožite z gumbom ZAPRI |   |
|-------------------------------------------------------|----------------------------------------------------------------------------------|---|
| 🕴 Poslovanje - dobavitelji in kupci                   |                                                                                  | 8 |
| Prenos otvoritev računov, av.računov, avansov         |                                                                                  | _ |
| Brisanje otvoritev računov, av.računov, avansov       |                                                                                  |   |
| 🕴 Potni nalogi                                        |                                                                                  | ۲ |
| Prenos otvoritev neizplačanih potnih nalogov          |                                                                                  |   |
| Brisanje otvoritev neizplačanih potnih nalogov        |                                                                                  |   |
| 4 Skladišča                                           |                                                                                  | ۲ |
| Prenos otvoritvenih stanj skladišč                    |                                                                                  |   |
| # Dobavnice                                           |                                                                                  | ۲ |
| Prenos otvoritev količinsko odprtih dobavnic          |                                                                                  |   |
| Brisanje otvoritev količinsko odprtih dobavnic        |                                                                                  |   |
| 🕴 Kadrovska evidenca                                  | -                                                                                | ۲ |
| Prenos evidence del.dobe in nekoriščenih dopustov     |                                                                                  |   |
| Brisanje evidence del.dobe in nekoriščenih dopustov   |                                                                                  |   |
| 🕴 Osnovna sredstva                                    |                                                                                  | ۱ |
| Prenos otvoritev in registra                          |                                                                                  |   |
| Brisanje otvoritev in registra                        |                                                                                  |   |
| Prenos otvoritev osnovnih sredstev z revalorizacijo   |                                                                                  |   |
| Brisanje otvoritev osnovnih sredstev z revalorizacijo |                                                                                  |   |
| 🗄 Kupci - samostojno                                  |                                                                                  | ۲ |
| Prenos otvoritev izdanih računov                      |                                                                                  |   |
| Brisanje otvoritev izdanih računov                    |                                                                                  |   |
| 🕴 Avansi - samostojno                                 |                                                                                  | ۲ |
| Prenos otvoritev avansov                              |                                                                                  |   |
| Brisanje otvoritev avansov                            |                                                                                  |   |
| 🕴 Ostale obveznosti                                   |                                                                                  | ۲ |
| Prenos ostalih obveznosti                             |                                                                                  |   |
| Brisanje prenešenih ostalih obveznosti                |                                                                                  |   |
| 4 Pogodbe                                             |                                                                                  | ۲ |
| Prenos poslovnih pogodb                               |                                                                                  |   |
| Brisanie prenešenih poslovnih pogodb                  |                                                                                  |   |

#### POMEMBNO:

Prenos **šifrantov** (poslovni partnerji, artikli, poslovni dogodki....) v novo poslovno leto, se v programu izvrši samo pri odpiranju (kreiranju) novega poslovnega leta!

Prenos posameznih **otvoritev** (odprtih postavk), pa lahko glede na dodatne popravke poslovne dokumentacije iz predhodnega leta, v novem poslovnem letu tudi večkrat ponovite.

Za vsebinsko pravilen prenos otvoritev, morajo biti posamezni šifranti (partnerji, artikli, poslovni dogodki...) iz katerih so izdelani dokumenti v otvoritvah, v predhodnem in novem poslovnem letu enaki (šifra, naziv...)!

# SKLADIŠČE

#### PREVZEM

Na prevzemnih dokumentih lahko za vsak artikel vpišete tudi dodatni **komentar**, ki je nato tudi prikazan na samem izpisu dokumenta.

|                     | 👪 Specifikacija                  |                                                             |
|---------------------|----------------------------------|-------------------------------------------------------------|
|                     | x ✓ ∰<br>Prekliči Zapri Zaloga   | Možnost vnosa komentarja v                                  |
| +<br>odaj<br>Apravi | Artikel 🔦<br>Naziv<br>Količina   | 0001 specifikaciji vnosa artikla na<br>prevzem<br>5,000 rom |
| *                   | Komentar                         | dodatni komentar artikla                                    |
| Briši               | Nabavna cena brez davka po enoti | 31,4089                                                     |
| )<br>odila          | Nabavna vrednost brez davka      | 157,0445                                                    |

V primeru, da morda **ne želite**, da se vpisani komentar izpisuje na prevzemnih dokumentih, lahko to dodatno vklopite v uporabniških nastavitvah v poglavju »Zaloga« (glej sliko).

| Stevilo decimalnih mest za vrednosti skladiscnih dokumentov | 4 |
|-------------------------------------------------------------|---|
| Skrij komentar pri vnosu in izpisih skladiščnih dokumentov  |   |
|                                                             |   |

#### NASVET:

Možnost vnosa komentarja pri nabavi ali prodaji artiklov, vam lahko v nadaljevanju služi kot dodatna informacija sledljivost artiklov (informativna serijska številka artikla...).

Iskanje nabave ali prodaje artiklov po komentarju lahko uporabite menijih »Pregled prodaje po artiklih« in »Pregled prevzemov po artiklih«.

## ODPIS

Vsebina zgornjega polja dokumenta odpis, ki je namenjen komentarju, se po novem ravno tako izkazuje na izpisu v obliki prevzemnega lista ali podrobnega izpisa vsebine dokumenta.

| + .<br>Dodaj        | Popravi    | Ж<br>Briši           | <b>∢</b><br>Prejšnji | ►<br>Naslednji                     | م<br>Išči            | •                     | Tiskaj           | - | ✓<br>Zapr |
|---------------------|------------|----------------------|----------------------|------------------------------------|----------------------|-----------------------|------------------|---|-----------|
|                     |            |                      |                      |                                    |                      |                       |                  |   |           |
| 0.1.1.1.1           |            |                      |                      |                                    |                      |                       |                  |   |           |
| Oapis n             | laga zarad | i preteče            | enega roka           | a uporabe.                         | •                    |                       |                  |   |           |
| Odpis b<br>Odpis    | laga zarad | i preteče<br>K<br>iz | omentar<br>delave k  | a uporabe.<br>vsebine<br>onkretneç | e oz<br>ga odp       | z. r<br>bisa t        | azloga<br>blaga. |   |           |
| Odpis<br>Odpis<br>+ | laga zarad | i preteče<br>K<br>iz | omentar<br>delave k  | a uporabe.<br>vsebine<br>onkretneg | e oz<br>ga odp<br>Ra | z. r<br>bisa b<br>zno | azloga<br>blaga. |   |           |

www.andersen.si | www.birokrat.si | www.birokratpos.si | www.birokratshop.si | www.hotelir.si | www.element.si www.elementcms.si | www.internetnestrani.si

#### SLEDLJIVOST ARTIKLOV

Z vnosom komentarja pri posameznem artiklu na prevzemnem listu, si lahko omogočite **sledljivost** posameznih artiklov z specifičnimi opisi v polje **komentar**, enako kot je to omogočeno na izhodnih dokumentih (račun, dobavnica...). To pomeni, da je v pregledu prevzemov ali prodaje po artiklih omogočena možnost iskanja dokumenta, na katerem se nahaja vpisani dodatni opis.

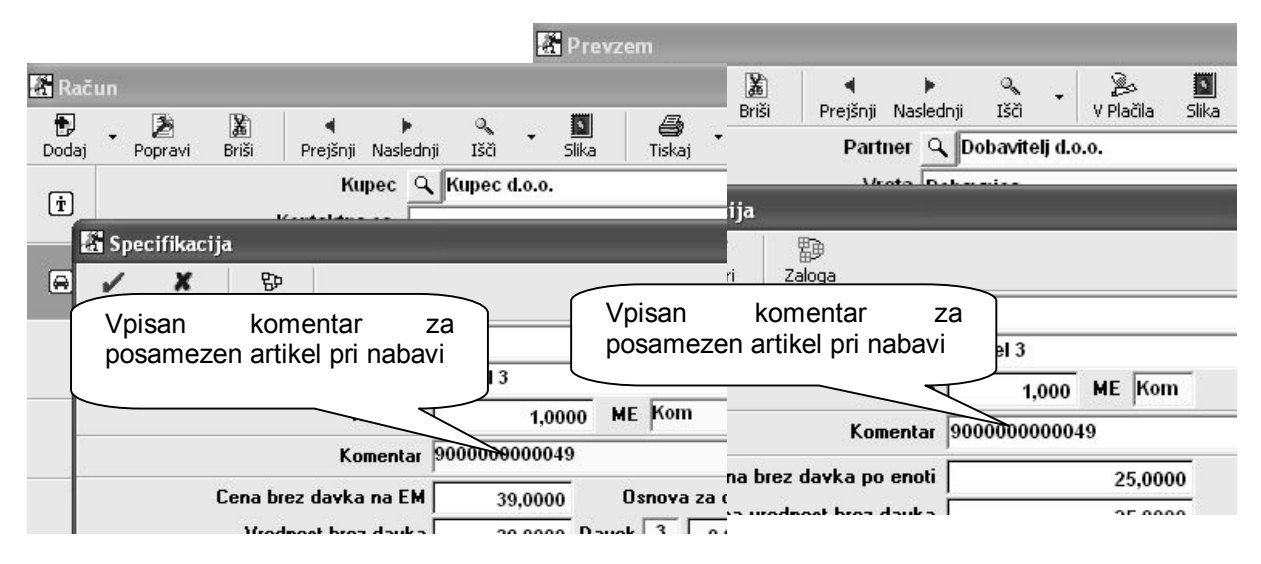

#### NASVET:

Omenjena možnost je uporabna tudi kot enostavnejši nadomestek sledenja artiklov po posameznih vpisanih **serijskih številkah** v komentar artikla (prevzemni listi in računi). V tem primeru pri posameznem prejetem ali prodanem artiklu v komentar vpišete serijsko številko artikla. S tem imate informaciji kdaj v tekočem poslovnem letu ste artikel posamezne serijske številke prevzeli ali prodali.

| Pregled       | prevzema | po artiklil | h        | _          |             |          |           |          |           |          |                    |
|---------------|----------|-------------|----------|------------|-------------|----------|-----------|----------|-----------|----------|--------------------|
| ā             |          | 1           | - ê      | a Preg     | led prodaje | po artik | dih       |          |           |          |                    |
| Prikaži       | Tiskaj   | Zapri       |          | ā,         | 8.          | 1        |           |          |           |          |                    |
| 4 Artikel     |          |             | F        | Prikaži    | Tiskaj      | Zapri    |           |          |           |          |                    |
| Šifra artikla |          | 0003        | Iskar    | nje po     | vpisaner    | n ]      |           |          | <u>م</u>  | 1        | Skupaj brez davka  |
| Naziv artikla |          | Artikel 3   | kome     | entarji    | u artikla   |          |           |          |           | ž        |                    |
| Vrsta         |          |             | 7.       |            |             |          |           |          |           | Stevilka | Partner            |
| Podvrsta      |          |             | VI       | rsta artik | lov         |          | ISKa      | anje po  | vpisar    | nem      | MERKUR - podjetje  |
| Komentar      |          | 90000000    | 00045 SI | kupina     |             |          | коп       | nentarji | u artikia | ſ        | Skupaj : 00009 - 2 |
|               |          |             | V        | rsta       |             |          |           |          |           |          |                    |
|               |          |             | P        | odvrsta    |             |          | //        |          | -         |          | SKUPAJ             |
|               |          |             | K        | omentar    |             | 9000     | 000000049 |          |           |          |                    |

#### OPOMBA:

V primeru, da morda ne želite, da se vpisani komentar izpisuje na prevzemnih dokumentih, lahko to dodatno vklopite v uporabniških nastavitvah v poglavju »Zaloga« (glej spodnjo sliko).

| Stevilo decimalnih mest za vrednosti skladiscnih dokumentov | 4 |
|-------------------------------------------------------------|---|
| Skrij komentar pri vnosu in izpisih skladiščnih dokumentov  |   |

## SKLADIŠČE – FIZIČNA INVENTURA

Vsaj enkrat ali večkrat letno, lahko izdelate fizični popis oz. **fizično inventuro**. V primeru, da izdelujete fizično inventuro samo enkrat letno, je najbolj smiselno, da se izdela konec leta na dan **31.12.** S celotnim postopkom pa zagotovite, da so zaloge pred prenosom v novo poslovno leto, količinsko usklajene.

V programu imate v osnovi na voljo dve programskih možnosti **usklajevanja zalog** glede na fizično inventuro, za kateri so opisani posamezni postopki.

### Ročno usklajevanje zalog glede na fizično inventuro - PRIPOROČENO:

- 1. Vnos količinskega stanja zalog posameznih artiklov za posamezna skladišča v dokumentih »Inventura-fizična« na dan 31.12. Vsako skladišče ima svojo samostojno fizično inventuro!
- Izdelajte obračun zaloge do datum 31.12. za vsa skladišča, ki jih imate v uporabi. Za uspešno izdelavo obračuna zalog ne sme biti negativnih stanj posameznih artiklov, kar morate predhodno tudi urediti!
- 3. Primerjajte vsebine programskega količinskega stanja zaloge in fizične inventure v dokumentu »Povzetek evidence«, kjer je v stolpcu »razlika« vidna količinska razlika. V primeru, da med programskim stanjem zalog in fizično inventuro ni razlik (stolpec »razlika« je v celoti prazen), je vsebina že pravilna za prenos v novo leto. V primeru, da razlike so (pozitivne ali negativne), pa nadaljujte s točko 4.
- 4. V primeru posameznih razlik, te razlike zabeležite oz. izpišite preglednico, ter pobrišite zadnji obračun zaloge (otvoritev), ki je bil izdelan (obdobje je nato ponovno odprto za vnos sprememb).
- 5. Ročno spremenite staje manjkov ali presežkov posameznih količin artiklov z dodatnimi internimi skladiščnimi dokumenti (prevzemni list, odpis, lastna poraba...). Pri dokumentu lastna poraba se vsebina zavede tudi v obračun DDV glede na vnesen prodajne cene artiklov na tem dokumentu!
- 6. Ponovno sprožite obračun zalog do 31.12., ter v dokumentu »Povzetek evidence«, ponovno preverite, da je sedaj ni razlik. S tem ste zalogo uskladili z inventuro, za prenos v novo poslovno leto!

#### Samodejno usklajevanje zalog glede na fizično inventuro - VIŠKI/MANJKI:

- 1. Vklopljeni morate imeti obe uporabniške nastavitve za samodejno izdelavo viškov/manjkov, ter usklajevanje stanja glede na predhodno izdelano fizično inventuro,
- 2. Vnos količinskega stanja zalog posameznih artiklov za posamezna skladišča v dokumentih »Inventura-fizična« na dan 31.12. Vsako skladišče ima svojo samostojno fizično inventuro!
- Izdelajte obračun zalog do datuma 31.12. za vsa skladišča, ki jih imate v uporabi. Pri obračuni zaloge program samodejno uskladi negativna stanja, ter tudi preveri in uskladi razlike glede na fizično inventuro. S tem postopkom program prilagodi stanja zalog v skladiščih glede na fizično inventuro.
- 4. Preverite vsebine izdelanih dokumentov »Viški/manjki« v posameznih skladiščih, da ocenite predpisano dovoljeno količino artiklov, ki jih lahko vsebujejo ti dokumenti glede na veljavne predpise.
- 5. Za presežek nad dovoljenim se obračuna DDV, kar lahko storite z dodatnim dokumentom (lastna poraba, račun) na katerega vnesete artikel (storitev) z prodajno vrednostjo presežka! Obračunano obdobje pa za možnost sprememb pred tem odprete z brisanjem izdelanega obračuna zalog (otvoritev).
- 6. Nato ponovno izdelate obračune zalog do 31.12., z katerim se programsko ponovno izdelajo zapisniki za viške/manjke. Izdelano stanje zaloge pa lahko nato prenesete v novo poslovno leto!

| izvor pronosa moa sidadisci                             | iz stanja zalogo tokocoga ano po provzor |
|---------------------------------------------------------|------------------------------------------|
| Izdelaj zapisnik za viške in manjke pri obračunu zaloge |                                          |
| Uskladi zalogo z inventuro, če obstaja                  |                                          |

#### NASVET:

Priporočamo vam predvsem prvi način z postopkom **ročnega usklajevanja**, pri katerem se z izbranim vnosom posameznih skladiščnih dokumentov v mesecu decembru (prevzem, odpis, lastna poraba...) doseže programsko stanje zalog, ki je enako vpisani fizični inventuri!

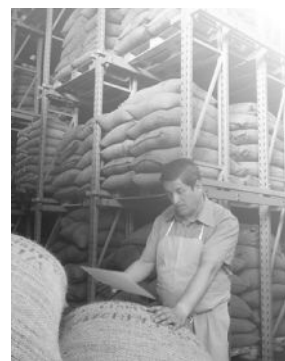

# PLAČA

## PARAMETRI OBRAČUNA

V programu so na voljo možnosti poimenovanja dodatnih parametrov vrednosti ure pri obračunu plače, ki so na voljo za morebitne dodatne parametre pri določanju višine urne postavke posameznega zaposlenega.

Prve štiri nastavitve so imensko že programsko določene, za nadaljnje štiri možnosti pa lahko v programu **poljubno določite opis** dodatka urnih postavke, ki jih lahko nato uporabljate za obračunavanje plač

| A Plače                                                                   |                        |
|---------------------------------------------------------------------------|------------------------|
| Poljubni opis dodatka 1 pri plači                                         | Terenska stimulacija   |
| Poljubni opis dodatka 2 <u>pri plači</u>                                  | Nadama stimulacija     |
| Poljubni opis dodatka Vnesete lahko poljubne                              | Dodatek na odgovornost |
| Poljubni opis dodatka nazive za dodatne parametre vrednosti urne postavke | Neuspešnost            |

Izdelani nazivi so razvidni v gumbu »Lastnosti« pri vsakem zaposlenem v kadrovski evidenc, kjer določite % posameznega parametra za povečanje oz. zmanjšanje vrednosti urne postavke.

| 🔏 Kadri    |                                                                              |      |
|------------|------------------------------------------------------------------------------|------|
| +<br>Dodaj | 入 送 使 ラ ひ り 通  Popravi Briši Vzdrževani Dokumenti Lastnosti Del. doba Tiskaj | •    |
|            | 0                                                                            |      |
|            | 🛃 Lastnosti                                                                  |      |
|            | Uvoz Prekliči Zapri                                                          |      |
|            | 🕴 Parametri obračuna                                                         |      |
|            | Indeks ure Vsakemu zaposlenemu lahko določite                                |      |
|            | Stimulacija v parametrov                                                     |      |
|            | Minulo delo v % 7,00                                                         |      |
|            | Stalnost v % 2,00                                                            |      |
|            | Konk. klavzula v % 3,00                                                      |      |
|            | Terenska stimulacija v % 4,00                                                |      |
|            | Nadurna stimulacija v % 5,00                                                 |      |
|            | Dodatek na odgovornost v % 6,00                                              |      |
| A          | Neuspešnost v % -7,00                                                        |      |
| Ozna       |                                                                              | •••• |

#### OPOMBA:

Nazive dodatnih parametrov lahko vpišete sami, ter veljajo za vse zaposlene v enakem vrstnem redu. Posameznim zaposlenim pa lahko določate samo enega ali več različnih parametrov vrednosti ure v šifrantu kadrov.

Vsebine je ravno tako vidna pri izdelavi obračuna plače za zaposlenega, kjer lahko posamezne vrednosti tudi dodatno ročno spreminjate glede na posamezni obračun plače.

| Place      | če     |                                           |                 |                          |                        |
|------------|--------|-------------------------------------------|-----------------|--------------------------|------------------------|
| E<br>Dodaj | • Po   | Ži Ži ↓ ▶<br>pravi Briši Prejšnji Nasledi | ्रू<br>nji Išči | ⊖ ® -<br>Davki Obračun - | tiskaj 🗸               |
|            |        | Delavec 002 P                             | olde Poldič     | <u> </u>                 |                        |
|            |        | 👫 Vnos opravljenega dela                  |                 |                          | × : 0                  |
| L          | Jre    | 1                                         |                 |                          |                        |
| +          |        | Zapri                                     |                 |                          |                        |
| Dodaj      |        | Stroškovno mesto                          |                 |                          | <u> </u>               |
| 7          | 1 Rec  | Vrsta dela 🔍                              | Redno delo      |                          |                        |
| Popravi    | 2 Pra  | Komentar                                  |                 |                          |                        |
| X          | 4 Por  | Število ur                                | 174.00          |                          |                        |
| Briši      | 5 Ods  | Vrednost ure                              | 9 0000          | Vsi dodatni              | parametri so vidni pri |
|            | 6 Bol  | Wednost ure                               | 8,0000          | izdelavi obra            | ičune plače            |
|            | 7 Stir | Stimulacija V %                           | 1,0000          |                          |                        |
|            | 8 Dop  | Minulo delo∨%                             | 7,0000          |                          |                        |
|            | 9 Dot  | Stainost∨%                                | 2,0000          | 0,1600                   | -                      |
|            | 1 Ods  | Konkurenčna klavzula v %                  | 3,0000          | 0,2400                   | -                      |
|            | 2 Zm   | Terenska stimulacija v %                  | 4,0000          | 0,3200                   |                        |
|            | 3 A01  | Nadurna stimulacija v %                   | 5,0000          | 0.4000                   |                        |
|            | 4 A04  | Dodatek na odgovornost v %                | 6,0000          | 0,1000                   | _                      |
|            | 5 C01  | Neuro sino star                           | 6,0000          | 0,4800                   | -                      |
|            | 16 HU4 | Neuspesnost V %                           | -7,0000         | -0,5600                  | -                      |
| 00         | Ihitki | Vrednost ure SKUPAJ                       | 9,68            | 00                       |                        |
| doc        | datki  | Količnik za obračun                       | 1,00            |                          |                        |
|            |        | Vrednost SKUPAJ                           | 1.684,32        | 00                       |                        |

Uporabljene vsebine so razvidne tudi na izpisu obračuna plače za zaposlene pri pravnih osebah, kot je prikazano na spodnji sliki izpisa obračuna.

| ANDERSEN<br>Ljubljana     | PLAČA                               |             |        |      |              |            |           |          |
|---------------------------|-------------------------------------|-------------|--------|------|--------------|------------|-----------|----------|
| Ime in priimek delavca    | Polde Poldič                        |             |        |      | Ĩ            | Številka   | 12        |          |
| Naslov stalnega bivališča | Poldičeva ulica 300, 1111 Ljubljana |             |        |      |              | Datum      | 9.10.2009 |          |
| Davčna številka           | 14711311                            |             |        |      |              | Mesec      | September |          |
| EMŠO                      | 1804976500240                       |             |        |      |              | Leto       | 2009      |          |
|                           |                                     | Vrednost    | Št.    | Koli | Vred.        | Osnova     | Vrednost  | Vrednost |
| DELOVNI ČAS               |                                     | ure         | ur     | čnik | <b>v</b> %   | za izračun | bruto     | neto     |
| Redno delo                |                                     | 8,00        | 174    | 1    |              |            | 1.392,00  | 946,34   |
| Stimulacija               | Uporablieni <b>parametr</b> i       | i nri vredn | osti u | ire  | 1,00         | 1.392,00   | 13,92     | 9,46     |
| Minulo delo               | so prikazani tudi                   | na iznis    |        | )7   | 7,00         | 1.392,00   | 97,44     | 66,24    |
| Stalnost                  | podrobnem izpisu ot                 | pračuna pl  | ače    | za   | 2,00         | 1.392,00   | 27,84     | 18,93    |
| Konkurenčna klavzul       | a zaposlene                         |             |        | -    | 3,00         | 1.392,00   | 41,76     | 28,39    |
| Terenska stimulacija      |                                     |             |        |      | 4,00         | 1.392,00   | 55,68     | 37,85    |
| Nadurna stimulacija       |                                     |             |        |      | 5,00         | 1.392,00   | 69,60     | 47,32    |
| Dodatek na odgovorn       | Jost                                |             |        |      | 6,00         | 1.392,00   | 83,52     | 56,78    |
| Neuspešnost               |                                     |             |        |      | -7,00        | 1.392,00   | -97,44    | -66,24   |
| SKUPAJ BRUTO PLAC         | Ă                                   |             | 174    |      | 19. 73<br>73 |            | 1.684,32  | 1.145,07 |
|                           |                                     | AD          |        | 22   |              |            | 2         | Zussak   |

12

## OBRAČUN PLAČE IZ BRUTO VREDNOSTI DELA

Po novem je v programu na voljo tudi možnost vnosa zneska **bruto vrednosti delovnih ur** za posamezno vrsto dela. Sam postopek je podoben kot pri običajnem vnosu, ne vnesete pa osnovne vrednosti urne postavke, temveč samo **število ur** in končno **bruto vrednost** ur posamezne vrste dela.

Program nato preračuna oz. prikaže osnovno vrednost delovne ure z upoštevanjem vseh parametrov oz. dodatkov, ki so predhodno vneseni pri posamezni vrsti dela (stimulacija, minulo delo, stalnost, količnik...).

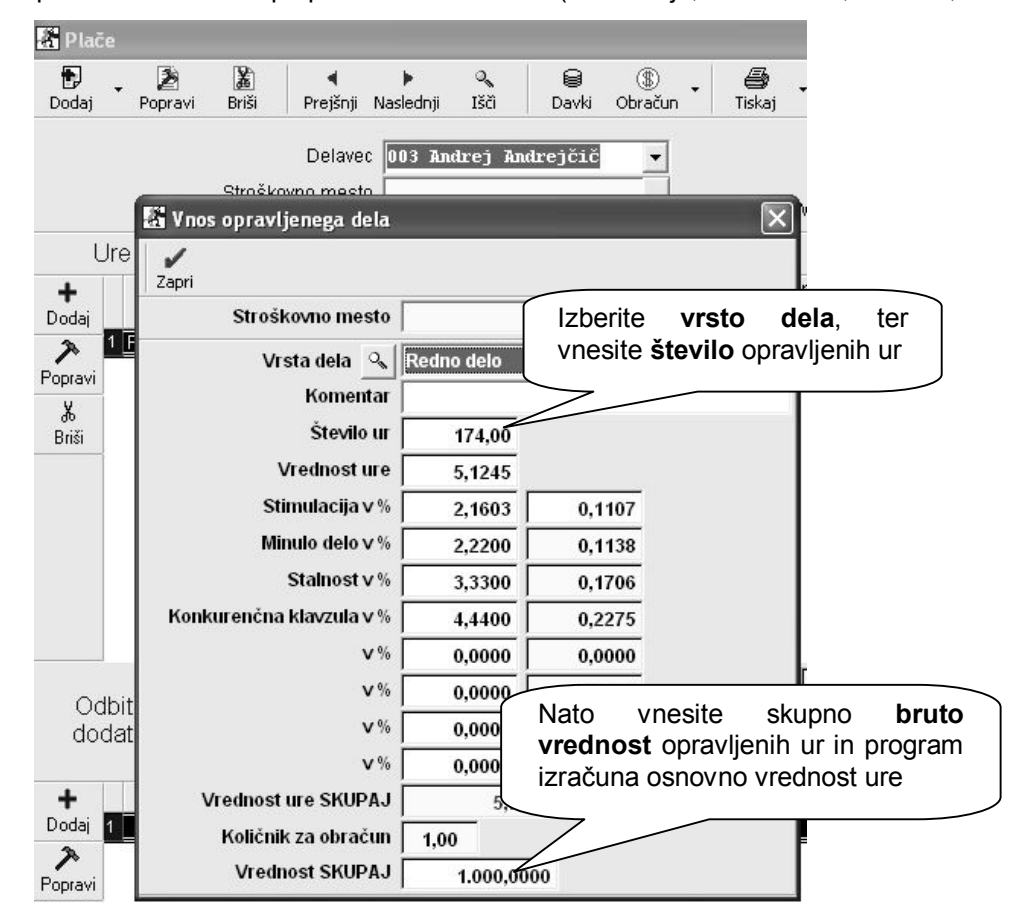

#### NASVET:

Nova možnost izdelave obračuna je uporabna predvsem za vse tiste uporabnike, ki želite določiti **bruto vrednost** obračunanih ur. Nova možnost je zelo primerna tudi za hitro izdelavo **obračuna prispevkov za nosilca obrti**, ki ima vsak običajno vsak mesec določeno drugačno bruto osnovo za izračun prispevkov.

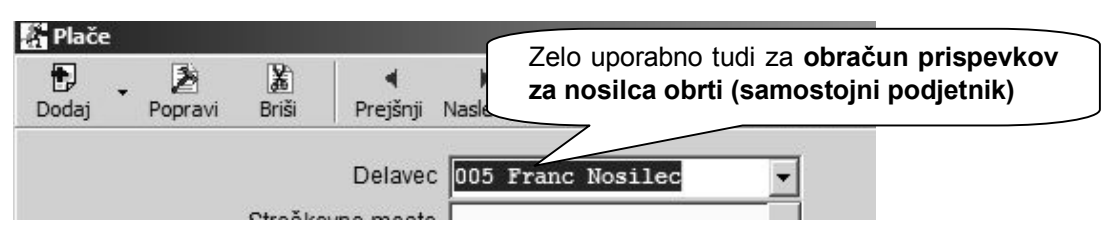

## OPOMBA:

Bruto vrednost opravljeni ur se lahko vnaša samo za vsako posamezno vrsto opravljenih ur na obračunu (redno delo, bolniška, dopust...). Vnos skupne bruto vrednosti celotnega obračuna, v primeru uporabe več različnih vrst opravljenih del, na obračunu plače ni možen!

## PRIPRAVA IN DOSTAVA PODATKOV ZA VZDRŽEVANE ČLANE

Po novem je treba podatke za vzdrževane družinske člane, za katere ste uveljavljali olajšave v letu 2009, oddati do **31.12.2009**! Do tega termina je treba oddati samo podatke o vzdrževanih družinskih članih (**VIRVDC.DAT**).

Podatke za odmero dohodnine za leto 2009, pa bo treba pripraviti posebej, ter jih oddati na eDAVKI do predvidenega roka, ki je po novem do **1.2.2010** (**VIR.DAT**).

## Priprava podatkov za vzdrževane člane

Najprej vnesite v šifrantu za posamezne kadre obdobje, razmerje, ter ostale podatke izključno samo za **vzdrževane člane**, za katere **se uveljavlja olajšava**. Vsebina se izkazuje v izdelani datoteki VIRVDC.DAT.

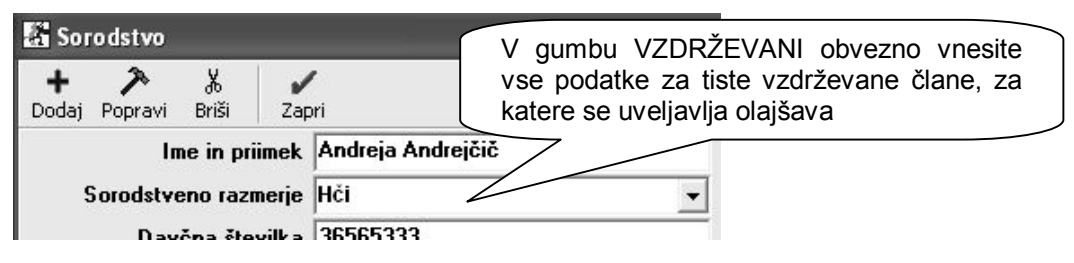

Pripravo podatkov v programu izdelate v poglavju »Plača«, v meniju, ki je prikazan na spodnji sliki. Celotna priprava vseh datotek zajema obračune plač, honorarjev in podatkov o vzdrževanih članih.

| Nastavitve                                     | navedete tudi datumsko obdobje zajema podatkov                                               |
|------------------------------------------------|----------------------------------------------------------------------------------------------|
| Dodatno pokojninsko zava<br>Davki in prispevki | Pripravo podatkov izdelate v prikazanem meniju<br>poglavja »Plača«, pri katerem informativno |

#### Dostava podatkov za vzdrževane člane

Program v podmapi Wdohod izdela samostojni ločeni datoteki v .ZIP obliki, kjer so vsebine datotek VIRVDC.DAT in VIR.DAT, za neposredno oddajo na spletni portal eDAVKI.

| +d:\Birokrat\WDOHOD\*.* |     | Program za celovit obseg možnosti, izdela |
|-------------------------|-----|-------------------------------------------|
| <b>↑</b> Name           | Ext | samostojni datoteki VIRVDC.DAT in VIR.DAT |
| 金[]                     |     | v .DAT in .ZIP obliki za posredovanje na  |
| H KPDT9_VIR             | Zip | eDAVKI ali uvoz v program WDohod2009      |
| KPDT9_VIRVDC            | Zip |                                           |
| VIR                     | DAT |                                           |
| VIRVDC                  | DAT | 121                                       |

Izdelani datoteki VIRVDC.DAT ali VIR.DAT, lahko uvozite tudi v program **WDohod2009**, v katerem lahko **dodatno urejate** in **dopolnjujete** vsebine, ki jih nato oddate na spletni portal eDAVKI. Program **WDohod2009** najdete na strani: <u>http://edavki.durs.si/</u>

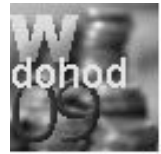

Program **WDohod2009** omogoča uvoz pripravljenih datotek VIRVDC.DAT ali VIR.DAT (ki ste jih izdelali v programu Birokrat), v meniju »Orodja - Združevanje podatkov«.

## NASVET:

Dodatno podporo s strani **DURS** pri oddaji podatkov preko portala e-DAVKI, uporabi programa **WDohod2009** ali drugo, imate na voljo na **tel.: 01/40 00 145** ali **e-mail:** <u>edavki.durs@gov.si</u>

👻 REPUBLIKA SLOVENIJA MINISTRSTVO ZA FINANCE, DAVČNA UPRAVA RS

**CJavki** elektronsko davčno poslovanje

#### POSLOVNI PARTNERJI – E-MAILI

V dodatku gumba za tiskanje, lahko pripravite tudi **seznam e-mailov** poslovnih partnerjev, ki so trenutno prikazani v preglednici.

Seznam se izdela v obliki tekstovne datoteke ločeno z podpičji. Takšno vsebino lahko z uporabo sistemske funkcije (**copy/paste**) uporabite v vašem programu za pošiljanje elektronske pošte na vse izbrane naslove hkrati (**bcc** oz. **cc** način pošiljanja e-mailov).

| 🖁 Šifra    | ant | sodelav             | cev in     | posl | ovnih pa  | rtnerjev   |                  |             |                                                                       |
|------------|-----|---------------------|------------|------|-----------|------------|------------------|-------------|-----------------------------------------------------------------------|
| +<br>Dodaj | •   | <b>≯</b><br>Popravi | ∦<br>Briši | -    | م<br>Išči | Lastnosti  | <b>S</b> pajanje | Tiskaj 🗸    | Možnost priprave seznama e-mailov<br>za poslovne partnerje iz spodnje |
|            |     |                     |            |      |           | Ime        |                  | na tiskali  | preglednice                                                           |
|            |     |                     |            |      | Oznaka    |            | 0001             | V Microsof  | t Excer                                                               |
|            |     |                     |            |      | Vrsta     | Q Doba     | vitelji          | Izvozi v fo | rmatu ovnih uvoz v Microsoft EXCEL                                    |
|            |     |                     |            |      | Naziv     | Dobavitelj | d.o.o.           | Pripravi en | nail naslove za prikazane partnerje                                   |

### NASVET:

Z možnostjo gumba **W**, pa lahko samostojno pripravite **datoteko** prikazane vsebine preglednice partnerjev, za obdelavo v programu **Microsoft Word**. Tam lahko vsebino poljubno pripravite za izdelavo nalepk, dopisov, voščilnic, itd. Dodatna navodila za delo v različici programa Microsoft Word 2007, najdete tudi na naši spletni strani: <u>Podpora-Birokrat-Navodila za uporabo</u>

### STOPNJE DAVKOV – PAVŠALNO NADOMESTILO

V šifrantu stopenj davkov je v poslovnem letu 2010 na voljo nova izbira stopnje davka 8%. Stopnja davka je namenjena izključno uporabnikom, ki knjižijo prejete račune od kmetov z **pavšalnim nadomestilom** (Uradni list RS št. 85/2009).

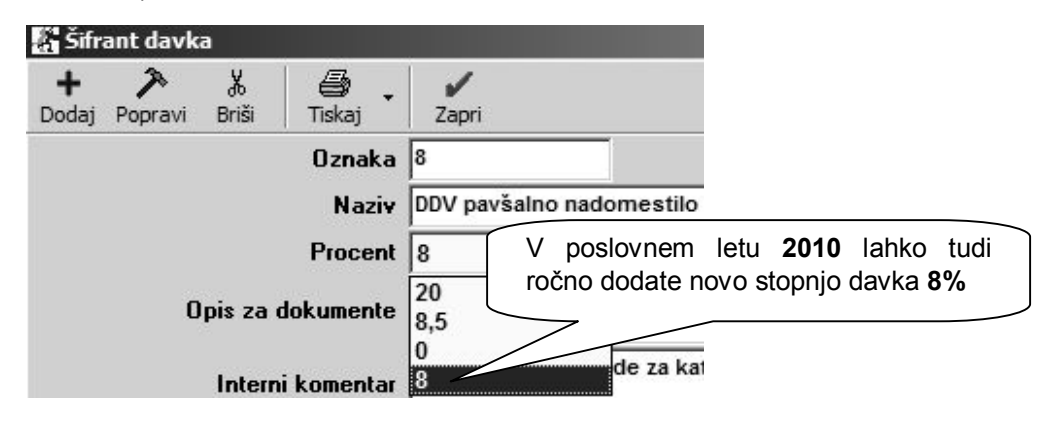

#### NASVET:

Uporabniki, ki boste novo poslovno leto **odpirali** z **novo verzijo** programa Birokrat, vam bo program v letu 2010 **samodejno** zamenjal stopnjo davka 4% z novo stopnjo davka 8%.

Ostali uporabniki pa boste morali po odprtju novega leta 2010, **ročno** odpreti novo šifro davka z novo stopnjo 8%, ter to stopnjo določiti tudi poslovnemu dogodku, ki ga uporabljate. Nastaviti pa bo treba tudi novi poslovni dogodek oz. novo šifro davka za knjiženje v računovodstvo (glavna knjiga).

#### POMEMBNO:

Novi obračun DDV za januar 2010 ali naprej, ne sme zajemati morebitnih računov iz leta 2009 z stopnjo 4%, ker je **predpisana stopnja** pavšalnega nadomestila za leto **2010** izključno **8%**!

## STANJE ZALOGE

**Informativna primerjava količinskega stanja** zalog v šifrantu artiklov z izdelano **inventuro**. Pregled služi kot predhodna dodatna informacija glede ujemanja (razlik) z izdelano fizično inventuro v posameznem skladišču.

Prikazani zahtevani parametri za prikaz opisane vsebine:

| 🔏 Stanje zaloge                                            |               |    |                               |                                |          |
|------------------------------------------------------------|---------------|----|-------------------------------|--------------------------------|----------|
| Q                                                          | Zapri         |    |                               |                                |          |
| 🖲 Izbor                                                    | <u> </u>      |    |                               | R                              | azno     |
| Vsi artikli                                                | ()            |    |                               | 1                              | Vsi      |
| Artikli s stanjem različnim od 0                           | 0             |    |                               |                                |          |
| Artikli s pozitivnim stanjem                               | 0             | Α  | B   C                         | Ċ D                            | E        |
| Artikli z negativnim stanjem                               | 0             |    |                               |                                |          |
| Artikli pod minimalno zalogo                               | 0             |    | Artikel                       | Naziv                          |          |
| Artikli, ki se nahajajo v enem<br>skladišču v drugem pa ne |               | 1  | 0001                          | Artikel 1                      |          |
| Izloči artikle, katerih uporaba                            |               | 2  | 0002                          | Artikel 2                      |          |
| ni dovoljena                                               |               | 3  | 0003                          | Artikel 3                      |          |
| 🕴 Prikaži                                                  | ۲             | 4  | 777777777                     | Pisarniški paket               |          |
| Prikaži zadnjo nabavno                                     |               | 5  | 9999                          | Mineralna voda '               |          |
| Prikaži iz obračuna                                        |               | 6  | G001                          | Gotovi izdelek                 |          |
| Prikazi iz obiacuria<br>Prikaži prodajno vrednost brez     |               | 7  | K004                          | Kolo                           |          |
| davka                                                      |               | 8  | M001                          | Repro1                         |          |
| Prikaži prodajno vrednost z                                |               | 9  | M002                          | Repro2                         |          |
| davkom                                                     |               | 10 |                               |                                |          |
| Izloči promet dobavnic                                     |               | 11 | Opis zahtevar                 | nega pregleda                  | 6        |
| Izloči promet dobavnic iz<br>otvoritev                     |               | 12 | Vsi artikli<br>Drimenici z im | ionturo do dotumo              | . etania |
| Prikaži samo promet dobavnic                               |               | 13 | Primerjaj 2 im                | venturo do datuma<br>skladiččo | i stanja |
| Prikaži samo promet dobavnic                               |               | 14 | Do čifri artikla              | skiduisce                      |          |
| iz otvoritev                                               |               | 16 | Stanie do date                | Ima                            | 2        |
| Izloči artikle na konsignaciji                             |               | 17 | Dobavitelii de                | de na prevzeme                 |          |
| Prikaži samo artikle na                                    |               | 18 | Centralno                     | ao na proteonto                |          |
| Ruikaži stastat matža                                      | _             | 19 | Servis                        |                                |          |
| Primeriai z inventuro do                                   |               | 20 | Poslovno leto                 | :T8 PODJETJE d                 | .0.0.    |
| datuma stanja                                              |               |    |                               |                                |          |
| Inventura za skladišče 🛛 🤇                                 | Centralno 🗸 🗸 |    |                               |                                |          |
| 🗧 Urejenost                                                | 8             |    |                               |                                |          |
| Po šifri artikla                                           | ۲             |    |                               |                                |          |
| Po vrsti artikla                                           | 0             |    |                               |                                |          |
| 🕴 Datumi                                                   | (8)           |    |                               |                                |          |
| Stanje do datuma                                           | 31.12.2008    |    |                               |                                |          |
|                                                            |               |    |                               |                                |          |

#### POMEMBNO:

Za pravilno stanje in primerjavo količin z fizično inventuro, pa je treba obvezno narediti **obračun zaloge** za vsako skladišče, ter primerjati podatke v preglednici »Povzetek evidence« za posamezno skladišče, ter vsebine uskladiti glede na izdelano fizično inventuro konec leta!

V naslednjem poglavju pa so natančno opisani postopki obračuna, usklajevanja in zaključevanja zalog v skladiščih za poslovno leto.

#### JEZIKI

Možnost prevoda nazivov posameznih postavk za izstavljanje dokumentov v tujino, je sedaj omogočeno tudi za nogo izpisanega dokumenta. Posamezne postavke za vpis prevoda najdete v izbiri jezikov za prevod.

Možnost prevoda nazivov posameznih postavk noge izhodnih dokumentov

PREIZKUS, Testna cesta programment, cjubijana, Mat no.58248181, Bank Account: SI56 3300 0392 2088 528, Phone: 01/5 300 200, e-mail: andersen@andersen.si, ID number: SI39220885 Osnovni kapital 22.533,80 EUR

## UPORABNIŠKE NASTAVITVE

#### **Poslovanje**

Na voljo je dodatna uporabniška nastavitev, ki omogoča vnos vsebin v posebno listo opravil (ToDo lista), ki se uporablja za naročila posameznih opravkov oz. izmenjavo opravil različnih uporabnikov programa Birokrat znotraj podjetja.

| 🖁 Nasta     | witve                        |                                                            | × |
|-------------|------------------------------|------------------------------------------------------------|---|
| o<br>Iščì ▼ | Servis Tiskaj 🗸 🗶 🗸          | Uporabniška nastavitev za<br>uporabo ToDo liste naročil in |   |
| Zadnja EA   | N Koda                       | opravil uporabnikov programa v                             | A |
| Združi plač | ćilne naloge                 | podjetju                                                   |   |
| Omogoči li  | kvidacijo prejetih računov   |                                                            |   |
| Uporabi To  | oDo listo za izmenjavo nalog |                                                            |   |
| DI Y1       |                              |                                                            |   |

#### Izstavitev dokumentov

Pri izstavitvi dokumentov lahko nastavite tudi informativni prikaz informativnega količinskega stanja zaloge za posamezni artikel.

| Privzeta predloga za narocilo dobavitelju                    |  |
|--------------------------------------------------------------|--|
| Pri izstavitvi dokumentov prikaži informativno stanje zaloge |  |
| Imo prodlago za izpio oppika pathoria                        |  |

Podatek se izkazuje v dodatni postavki okna pri specifikaciji vnosa artikla na izhodnih dokument (predračun, račun, dobavnica...).

| 🖁 Spe              | cifikacij     | a                  | _             | _         |                             |            |  |  |
|--------------------|---------------|--------------------|---------------|-----------|-----------------------------|------------|--|--|
| <b>V</b><br>Potrdi | X<br>Prekliči | <b>₽</b><br>Zaloga |               |           |                             |            |  |  |
|                    |               |                    | Artikel 🔦     | 0001      |                             |            |  |  |
|                    |               |                    | Naziv         | Artikel 1 |                             |            |  |  |
|                    |               |                    | Količina      | 5,0000    | ME kos                      |            |  |  |
|                    |               |                    | Komentar      |           | Informativr                 | ni prika:  |  |  |
|                    | C             | ena brez           | davka na EM   | 8,3333    | količinskega stanja zal     |            |  |  |
|                    |               | Vredno             | st brez davka | 41,6667   | pri vnosu artikla na izhodn |            |  |  |
|                    | Р             | opust              | 0,000000 %    | 0,0000    |                             |            |  |  |
|                    | Za            | dnja naba          | ivna vrednost | 23,9500   | er Kom                      | na EM 10,0 |  |  |
|                    | Info          | rmativno :         | stanje zaloge | 140,68    |                             |            |  |  |
|                    |               |                    |               |           |                             |            |  |  |

## AVTOMATSKI PRENOS TEMELJNIC – DOBAVITELJI

Dodatna možnost nastavitve, ki poleg interne številke prejetih računov domačih dobaviteljev, prenaša v glavno knjigo v opisu prejetega računa dobavitelja, tudi vpisano **izvorno številko računa** dobavitelja.

| Za preglede uporabi stare obrazce            | Možnost vklopa nastavitve za prenos      |          |
|----------------------------------------------|------------------------------------------|----------|
| Pri pripravi podatkov za DURS vedno upo      | prejetih računov z vsebovanimi izvornimi |          |
| Izdatke na potnih nalogih knjiži po specifik | številkami prejetih računov              |          |
| Vprašaj po prenumeraciji pri prenosu odprtih | temelinic                                |          |
| Dodaj številko dobaviteljevega računa v opi  | s avtomatske knjižbe                     |          |
| o v. v. 11 · · · 11                          | ····                                     | $\frown$ |

## CENTRALNO SKLADIŠČE – MATERIAL

V najnovejši verziji programa, so na voljo dodatne nastavitve za prenos zalog in porabe **materiala**, ki se vodi v centralnem skladišču v glavno knjigo. Vsebina se nanaša izključno na artikle, ki so definirani samo kot nabavni artikli - **material**, ter **nimajo** sestave za prodajo.

Do sedaj takšna možnosti za uporabnike, ki uporabljajo centralno skladišče kot proizvodno-storitveno skladišče porabe materiala (proizvodne storitve, poraba preko zaključnic...) ni bila na voljo.

Za možnost prenosa vsebin takšnih artiklov, so v **nastavitvah avtomatskega knjiženja** na voljo dodatne nastavitve za posamezne dokumente (prevzemni list, odpis, zaključnica, prenos med skladišči...), ki **nimajo** oznake šifre v šifrantu.

| Tudi za artikle, ki so samo nabavni, je<br>centralnem skladišču možno izde<br>nastavitve glavne knjige posamez<br>dokumentov (nastavitve brez šifre v šifrant | e v<br>elati<br>znih<br>u) Nal | bava           |       | Р              | ovratnice        | Ì                 |                    |
|----------------------------------------------------------------------------------------------------|--------------------------------|----------------|-------|----------------|------------------|-------------------|--------------------|
| Poslovni dogodek Naziv                                                                                                    | Sifra v<br>šifrantu            | Oznaka<br>v GK | Konto | Proti<br>konto | Vrsta<br>knjižbe | Kontra<br>knjižba | Procent<br>knjižbe |
| Blago nabava - Netto nabavna vrednost                                                                                                    |                                | BLNA           | 6500  | 3100           | V dobro          | DA                | 100                |
| Blago nabava - Netto nabavna vrednost DDV osnovna stop                                                                                                    | nja 1                          | BLNA           | 6500  | 6600           | V dobro          | DA                | 100                |
| Blago nabava - Netto nabavna vrednost DDV znižana stopn                                                                                                    | ija 2                          | BLNA           | 6500  | 6600           | V dobro          | DA                | 100                |
| Blago nabava - Netto nabavna vrednost DDV oproščen pro                                                                                                    | met 3                          | BLNA           | 6500  | 6600           | V dobro          | DA                | 100                |
| Disas ashaya Natta ashayas yashasat DDV assays atas                                                                                                    | -i- A                          | S              | C     |                |                  | 0                 | 0                  |

#### NASVET:

Za uporabo dodanih možnosti nastavitev omenjenih vsebin, morate najprej sprožiti kontrolo usklajenost nastavitev avtomatskega knjiženja z šifranti, ter nato nastaviti nastavitve za posamezne skladiščne dokumente.

#### OPOMBA:

Vsebine in možnosti prenosa artiklov, ki imajo tudi elemente sestave prodaje (trgovsko blago...), se uporablja na enak način kot do sedaj.